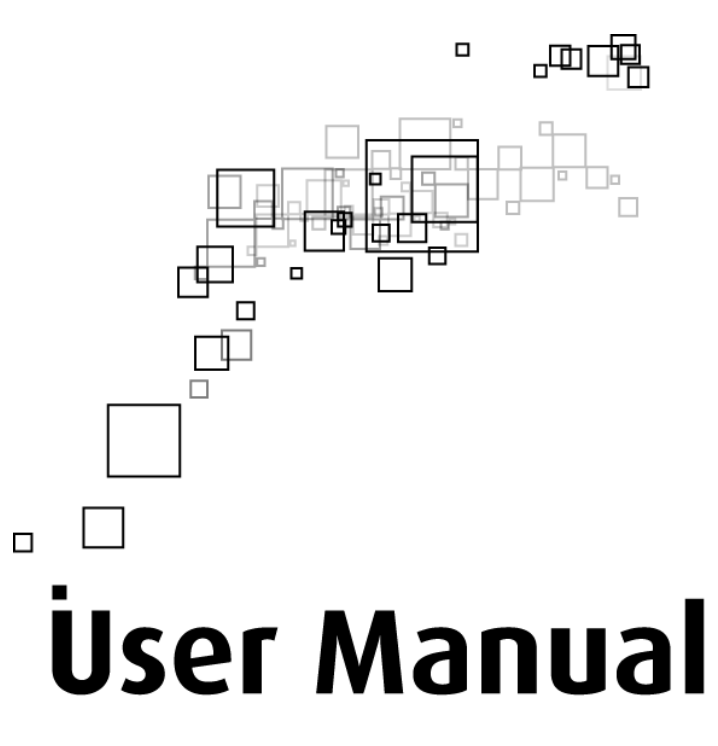

DSL1000EW(L) 4-Port ADSL2+ Wireless-G Modem Router © Copyright 2011 All rights reserved.

No part of this document may be reproduced, republished, or retransmitted in any form or by any means whatsoever, whether electronically or mechanically, including, but not limited to, by way of photocopying, recording, information recording, or through retrieval systems without the express written permission. We reserve the right to revise this document at any time without the obligation to notify any person and/or entity. All other company or product names mentioned are used for identification purposes only and may be trademarks of their respective owners.

#### LIMITATION OF LIABILITY AND DAMAGES

THE PRODUCT AND THE SOFTWARES WITHIN ARE PROVIDED "AS IS," BASIS. THE MANUFACTURER AND MANUFACTURER'S RESELLERS (COLLECTIVELY REFERRED TO AS "THE SELLERS") DISCLAIM ALL WARRANTIES, EXPRESS, IMPLIED OR STATUTORY, INCLUDING WITHOUT LIMITATION THE IMPLIED WARRANTIES OF NON-INFRINGEMENT, MERCHANTABILITY OR FITNESS FOR A PARTICULAR PURPOSE, OR ANY WARRANTIES ARISING FROM COURSE OF DEALING, COURSE OF PERFORMANCE, OR USAGE OF TRADE. IN NO EVENT WILL THE SELLERS BE LIABLE FOR DAMAGES OR LOSS, INCLUDING BUT NOT LIMITED TO DIRECT, INDIRECT, SPECIAL WILLFUL, PUNITIVE, INCIDENTAL, EXEMPLARY, OR CONSEQUENTIAL, DAMAGES, DAMAGES FOR LOSS OF BUSINESS PROFITS, OR DAMAGES FOR LOSS OF BUSINESS OF ANY CUSTOMER OR ANY THIRD PARTY ARISING OUT OF THE USE OR THE INABILITY TO USE THE PRODUCT OR THE SOFTWARES, INCLUDING BUT NOT LIMITED TO THOSE RESULTING FROM DEFECTS IN THE PRODUCT OR SOFTWARE OR DOCUMENTATION, OR LOSS OR INACCURACY OF DATA OF ANY KIND, WHETHER BASED ON CONTRACT, TORT OR ANY OTHER LEGAL THEORY, EVEN IF THE PARTIES HAVE BEEN ADVISED OF THE POSSIBILITY OF SUCH DAMAGES. THE ENTIRE RISK AS TO THE RESULTS AND PERFORMANCE OF THE PRODUCT OR ITS SOFTWARE IS ASSUMED BY CUSTOMER. BECAUSE SOME STATES DO NOT ALLOW THE EXCLUSION OR LIMITATION OF LIABLITY FOR DAMAGES, THE ABOVE LIMITATION MAY NOT APPLY TO THE PARTIES. IN NO EVENT WILL THE SELLERS' TOTAL CUMULATIVE LIABILITY OF EACH AND EVERY KIND IN RELATION TO THE PRODUCT OR ITS SOFTWARE EXCEED THE AMOUNT PAID BY CUSTOMER FOR THE PRODUCT.

# Contents

| About the Router                                   | 5  |
|----------------------------------------------------|----|
| Firmware Features                                  | 6  |
| Requirements                                       | 9  |
| Package Contents                                   | 9  |
| Device Design                                      |    |
| Front Panel                                        | 10 |
| Back Panel                                         | 11 |
| Power Supply                                       | 11 |
| Getting Started                                    | 12 |
| Planning Your Network                              |    |
| Remove or Disable Conflicts                        |    |
| Internet Sharing, Proxy, and Security Applications | 14 |
| Configuring TCP/IP Settings                        | 15 |
| Configuring Internet Properties                    | 15 |
| Removing Temporary Internet Files                  | 16 |
| Setup the Device                                   |    |
| Wall Mount Feature                                 | 18 |
| Connecting to the Internet                         |    |
| Connecting Via Quick Setup                         | 19 |
| Basic Mode                                         | 20 |
| Accessing the Basic Mode Web Interface             |    |
| Menus                                              | 21 |
| Home                                               | 21 |
| Status                                             | 23 |
| Diagnostics                                        | 25 |
| Wireless                                           | 27 |
| Advanced Mode                                      | 29 |
| Accessing the Advanced Web Interface               |    |
| Menus                                              |    |
| WAN                                                | 30 |
| LAN                                                | 33 |

| Applications | 35 |
|--------------|----|
| Security     | 42 |
| Admin        | 45 |

# **About the Router**

Your router offers an easy way of integrating your computer and other network devices into a single network. Here are some of the benefits you can obtain from using the router in your home or office:

**Integrated Modem Feature** Your router is an ideal solution for high speed Internet connectivity. It is capable of handling the fastest data transfer speed from your Internet provider and sharing this within your local network devices.

**Top Notch Security** Your router utilizes built-in firewall security to block service attacks. For added flexibility, it can be modified to allow specific applications to pass through while blocking intrusive threats at the same time.

**Intuitive User Interface** Applying changes on the router settings can be done easily using a Web browser. The router uses a simplified user interface that allows you to apply the configurations you want for the various features of the router.

Your router will serve as the central figure in establishing your local area network (LAN) by using a combination of hardware and software. The hardware includes the cables, wireless access points, and Ethernet ports that create the path to connect your devices. The software part includes the applications that manage the flow of information in these devices.

You can complete the basic installation and Internet connection within 8 minutes. Some more time is needed if you intend to utilize more advanced functions but it can be worth it. Advanced features like port forwarding will help you create your own web server to store your Web site, Dynamic DNS allows you to access your network from the Internet, and remote access enables you to configure your router settings from different locations.

Once installation is complete, it will be much more easier for you to enjoy voice communication, high speed Internet, and data/audio/video sharing within your network.

# **Firmware Features**

#### **ADSL Support**

- ANSI T1.413 issue 2, ITU-T G.992.1 (G.dmt) and G.992.2 (G.lite) compliant
- G.992.3 (ADSL2), G.992.5 (ADSL2+), RE-ADSL Ready
- ATM Layer with Traffic shaping QoS Support (UBR, CBR, VBR-rt, VBR-nrt)
- AAL ATM Attributes AAL5
- Multiple PVC up to 8 support
- Spectral compatibility with POTS
- F4 & F5 OAM Loopback/Send and Receive
- Annex A, Annex B, Annex M Support
- TR048 and TR067 compliant
- PVC support

#### **Encapsulation Support**

- RFC2684 Bridge and Routed LLC and VC Mux support
- RFC2364 PPPoA Client support
- RFC2516 PPPoE Client support
- RFC2225/RFC1577 Classical IP Support
- Transparent Bridge Support
- PAP/CHAP/MS-CHAP for Password Authentication Support

### Network Support

- Static IP, Dynamic RIP v1/v2 routing support
- IP/TCP/UDP/ICMP/ARP Application Support
- Network Address Translation (NAT)
- PVC to VLAN Mapping
- Port Forwarding/Triggering
- Easy setup of Port Forwarding rules for popular Games/Application
- NAT Application Level Gateway for popular applications
- DHCP Server/client
- DNS Relay Agent
- DMZ support

- SIP ALG (Application Layer Gateway) support
- Multiple Sessions IP Sec and PPTP/L2TP VPN pass through support
- PPP Always on
- PPP Dial on Demand with configurable timeout
- Universal Plug and Play Support
- DDNS (Dynamic DNS) Support
- IGMP Proxy Support (IGMP v1 and v2)
- SNTP Support
- QoS Support (DSCP, TOS), including Diffserv, IEEE802.1p Priority bit, IEEE802.1q -VLAN triggering

#### WLAN Support

- Wireless on Motherboard (WOMBO)
- IEEE 802.11, 802.11b and 802.11g compliant
- Supports 802.11b, 802.11g simultaneously
- Transmit output power up to 20dBm (standard)
- Conforms to Wireless Ethernet Compatibility Alliance (WECA) Wireless Fidelity (Wi-Fi<sup>tm</sup>) Standard
- Support seamless WLAN roaming
- Frequency Band:
  - 2412 MHz 2462 MHz (North America/FCC)
  - 2412 MHz 2472 MHz (ETSI/Europe)
  - 2412 MHz 2484 MHz (Japan)
  - 2457 MHz 2472 MHz (France)
  - 2457 MHz 2462 MHz (Spain)
- Support Direct Sequence Spread Spectrum (DSSS) technology
- Modulation: OFDM with BPSK, QPSK, 16QAM, 64QAM, DBPSK, DQPSK, CCK
- Wireless Media Access Protocol- CSMA/CA with ACK
- 64/128 WEP Encryption
- WPA/WPA2 Support
- MAC filtering Support
- Dynamic Rate Scaling from 54, 48, 36, 24, 12, 11, 9, 6, 5.5, 2, 1 Mb/s
- Operating Range of up to 300 feet (Open Air)

#### Management Support

- Web Based HTTP management GUI
- Web Based Firmware Upgrade (Local)
- Soft Factory Reset Button via Web GUI
- Diagnostic Test (DSL, OAM (ADSL), Network (ADSL), Ping Test)
- TR068 WAN Access
- Telnet with CLI (Read and Write) configuration
- Syslog Support
- Firmware upgradeable for future feature enhancement
- Quick firmware upgrade button (depopulation option)
- TR-069 Compliant (optional)
- SNMP v1 and v2 (optional)
- SSH Support (optional)

### **Security Support**

- NAT for basic Firewall support
- Packet Filtering Firewall Support
- Stateful Packet Inspection Support
- Protection against Denial of Service attacks
- Password Authentication to Modem
- Parental Control
- Real-Time Attack and Alert Logs (optional)

# Requirements

Your computer must meet the following minimum requirements.

- Any operating system can be used
- Web Browser
- CDROM drive
- 233MHz processor
- Ethernet network adapter
- An active DSL Internet account

# **Package Contents**

Package contents are listed below. For any missing items, please contact your dealer immediately. Product contents vary for different models.

- Router
- Ethernet cable
- Telephone cable
- POTS Splitter (optional)
- 12V 1.0A DC Power Adapter
- Easy Start Guide
- Resource CD

# Device Design

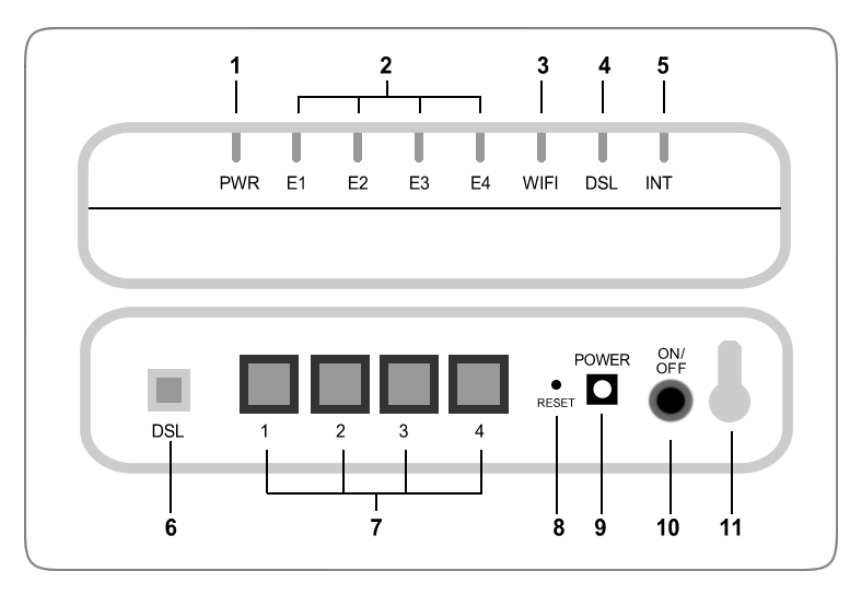

# Front Panel

|   | Label        | lcon | Action                                              | Description                                                                                                    |
|---|--------------|------|-----------------------------------------------------|----------------------------------------------------------------------------------------------------|
| 1 | POWER        | Φ    | Off<br>Steady green<br>Steady red                   | No power is supplied to the device<br>Connected to an AC power supply<br>Error on the device                                 |
| 2 | ETHERNET LAN | а, а | Off<br>Steady green<br>Blinking green               | No Ethernet connection<br>Connected to an Ethernet port<br>Transmitting/Receiving data                                       |
| 3 | WIRELESS     | (((• | Off<br>Steady green<br>Blinking green               | Wireless interface disabled<br>Wireless Interface enabled<br>Transmitting/Receiving data                                     |
| 4 | DSL          | D    | Blinking green<br>Steady green                      | Establishing or No DSL signal<br>DSL signal is established                                                                   |
| 5 | INTERNET     |      | Off<br>Steady green<br>Blinking green<br>Steady red | No connection to the Internet<br>Internet connection established<br>Transmitting/Receiving data<br>PPP authentication failed |

# Back Panel

|    | Label        | Description                                             |
|----|--------------|---------------------------------------------------------|
| 6  | BROADBAND    | Connecting the modem to an ADSL line                    |
| 7  | ETHERNET 1-4 | Connecting computers and other Ethernet devices         |
| 8  | RESET        | To reset the modem to the factory default configuration |
| 9  | DC In        | 12V 1.0A DC Input port                                  |
| 10 | POWER        | Power ON/OFF button                                     |
| 11 | Antenna      | Sending/receiving wireless signals                      |

# Power Supply

| MANUFACTURER | : Aztech                |
|--------------|-------------------------|
| MODEL        | : SWM11-12120-EU/UK     |
| INPUT        | : 100-240V~0.4A 50-60Hz |
| OUTPUT       | : 12.0V === 1.00A       |

# **Getting Started**

Setting up the device is easy. The flowchart below provides an outline of the steps needed to complete the installation. Brief descriptions appear beside each step. Detailed instructions are provided in the subsequent pages.

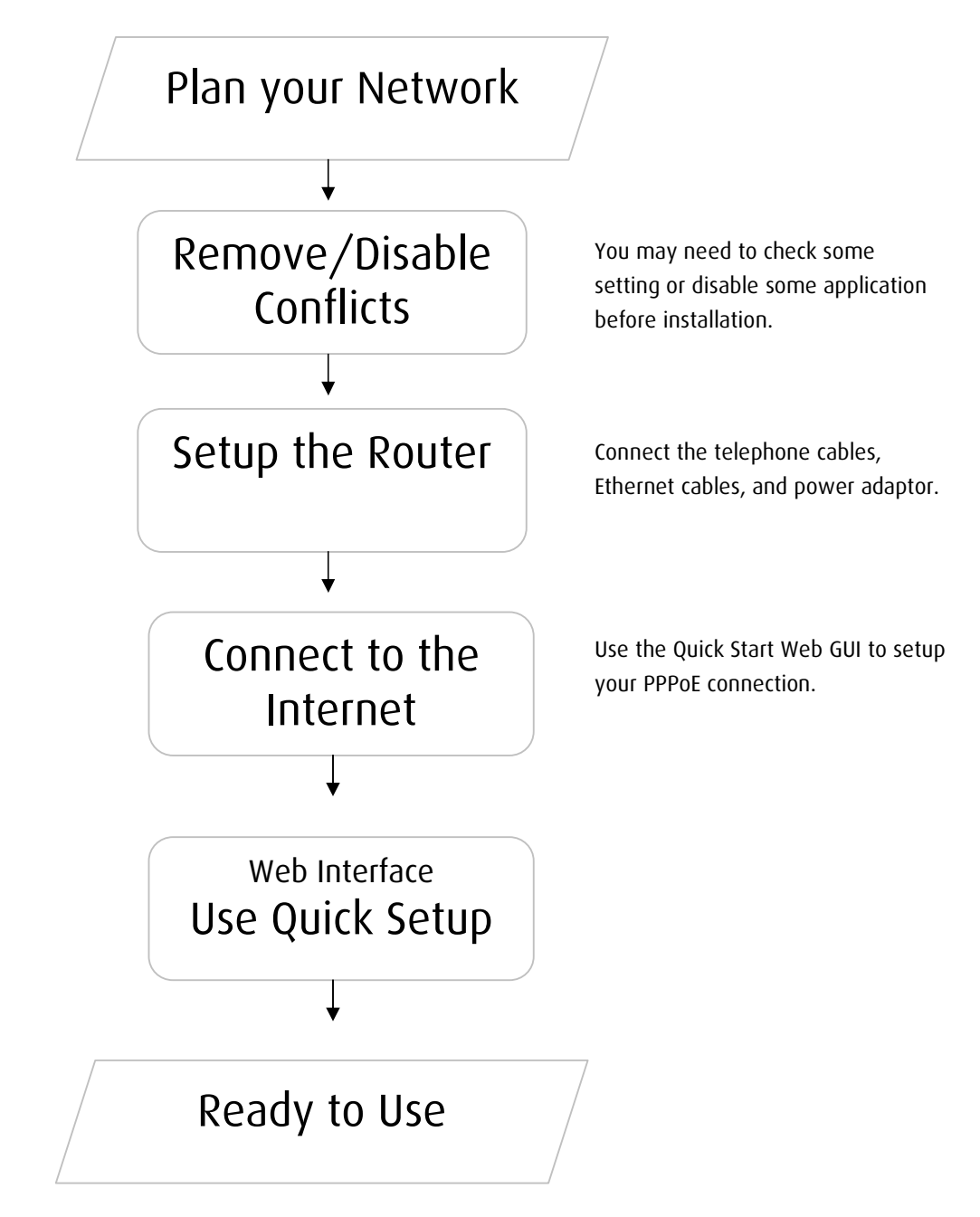

# **Planning Your Network**

Before moving ahead to setup your network, it is a good idea to draw out a network diagram to help identify your network devices and plan out how to connect these devices. The illustration below is an example of a network diagram

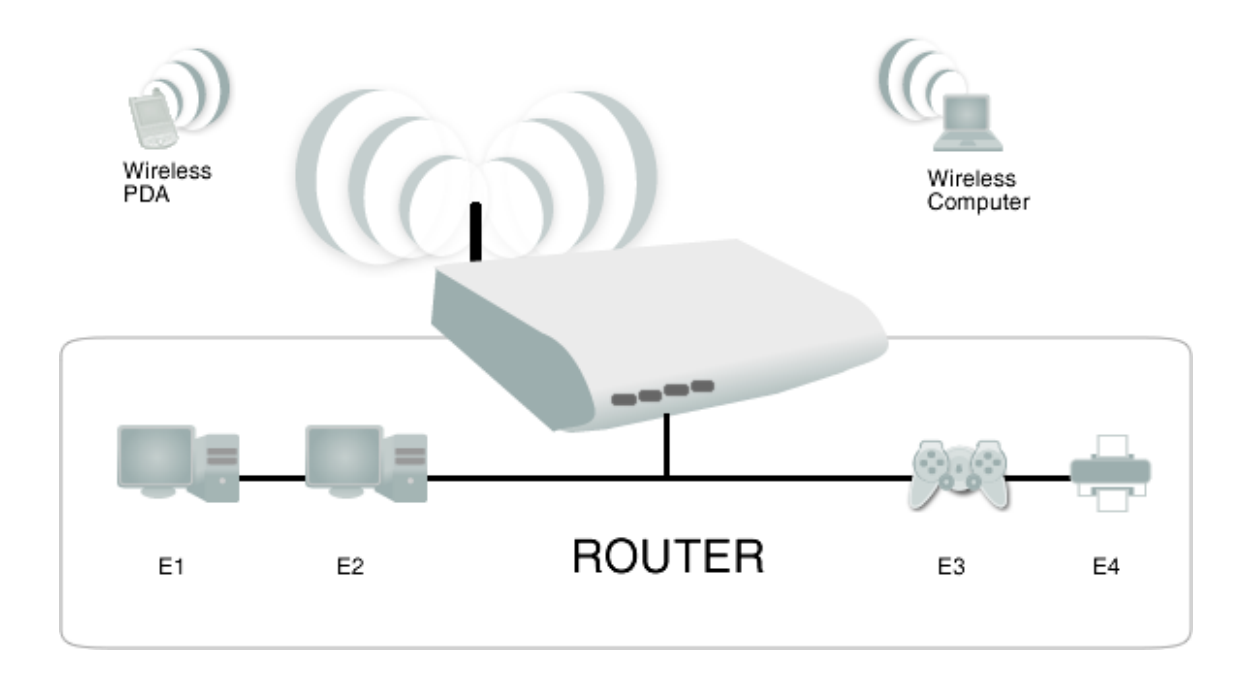

Each port in the router can be used for different connections. For example:

- Ethernet 1 Dad's computer
- Ethernet 2 Mom's computer
- Ethernet 3 Game Console
- Ethernet 4 Network Printer

#### To create a network diagram:

- For wireless devices, identify the wireless devices you want to include in the network
- For wired devices, identify which router port you want to use for each device.

# **Remove or Disable Conflicts**

To make sure the router installation moves on smoothly, you need to remove or disable conflicts that may interfere the installation. Probable conflicts may include:

- Internet sharing applications
- Proxy software
- Security software
- TCP/IP settings
- Internet properties
- Temporary Internet files

# Internet Sharing, Proxy, and Security Applications

Internet sharing, proxy software, and firewall applications may interfere with the router installation. These should be removed or disabled before start the installation.

If you have any of the following or similar applications installed on your computer, remove or disable them according to the manufacturer's instructions.

| Internet Sharing Applications | Proxy Software | Security Software |
|-------------------------------|----------------|-------------------|
| Microsoft Internet Sharing    | WinGate        | Symantec          |
|                               | WinProxy       | Zone Alarm        |

# Configuring TCP/IP Settings

Check if your computer uses the default TCP/IP settings.

### To check the TCP/IP properties:

- 1. Select Start > Run. This opens the Run dialog box.
- 2. Enter control ncpa.cpl and then click OK. This opens the Network Connections in your computer.
- 3. Right-click LAN and then select Properties. This opens the Local Area Connection Properties dialog box.
- 4. Select Internet Protocol (TCP/IP) and then click Properties. This opens the Internet Protocol (TCP/IP) dialog box.
- 5. Select Obtain an IP address automatically.
- 6. Click OK to close the Internet Protocol (TCP/IP) dialog box.
- 7. Click OK to close the Local Area Connection Properties dialog box.

# **Configuring Internet Properties**

### To set the Internet Properties:

- 1. Select Start > Run. This opens the Run dialog box.
- 2. Enter control inetcpl.cpl and then click OK. This opens Internet Properties.
- 3. Click Connections tab.
- 4. In the Dial-up and Virtual Private Network settings pane, select Never dial a connection.
- 5. Click OK to close Internet Properties.

# **Removing Temporary Internet Files**

Temporary Internet files are files from Web sites that are stored in your computer. Delete these files to clean the cache and remove footprints left by the Web pages you visited.

#### To remove temporary Internet files:

- 1. Select Start > Run. This opens the Run dialog box.
- 2. Enter control and then click OK. This opens Control Panel.
- 3. Double-click Internet Options. This opens Internet Options.
- 4. In the Temporary Internet Files pane, click Delete Cookies.
- 5. Click Delete Files.
- 6. Click OK to close Internet Properties.

# **Setup the Device**

When installing the router, find an area where there are enough electrical outlets for the router, the main computer, and your other computer devices.

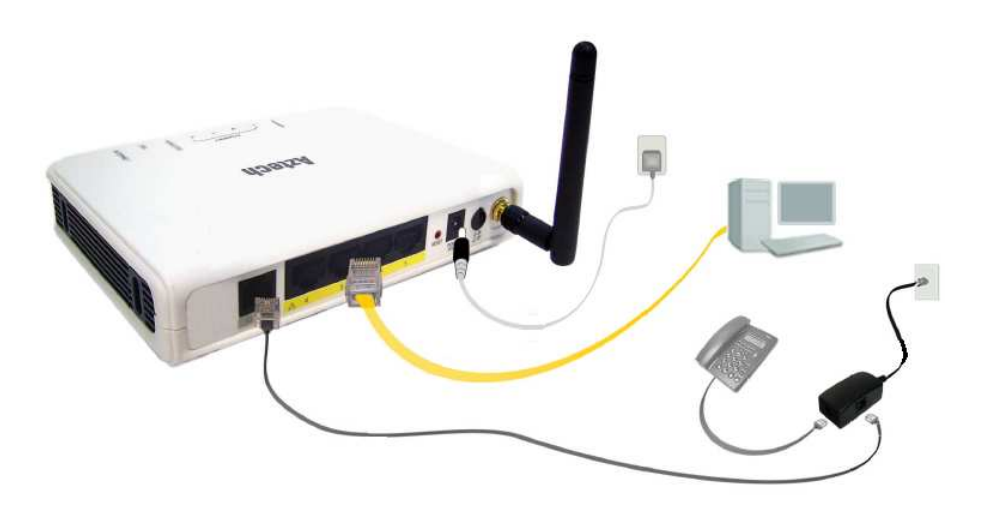

#### To setup the router:

- 1. Plug one end of the Ethernet cable from the router's **ETHERNET** port and then plug the other end into the Ethernet port in your computer.
- If you have another device you need to connect through wire into the router, use another piece of Ethernet cable. Plug one end of the Ethernet cable from the computer's Ethernet port and then plug the other end into an available Ethernet port in the router.
- 3. Plug one end of the telephone cable from the POTS Splitter's **ADSL** port and then plug the other end into the router's **DSL** port.

#### **POTS Splitter**

Your phone line carries with it both phone calls and Internet signals. When you are using the Internet, the connection produces high-pitched tones that can affect your voice calls when using the phone. Installing a Plain Old Telephone Service (POTS) splitter separates the two signals and eliminates the noise.

#### To setup a telephone on the POTS Splitter:

a. Locate the phone jack in your house.

b. Insert the POTS Splitter into the phone jack.

c. Plug one end of the telephone cable from the POTS Splitter's **TEL** port and then plug the other end into the telephone.

- 4. Connect the power adapter from the router's 12V 1.0A DC port into the electrical outlet.
- 5. Press ON.

# Wall Mount Feature

The Aztech DSL1000EW(L) provides a wall-mount feature to affix the router to a wall.

#### To setup the router to a wall-mount:

- Identify the wall where you would like to mount the router. Ensure that it is sturdy and within reach of a power outlet and your telephone line socket for the DSL connection.
- Make a mark for 2 holes 127mm apart on the wall and drill the screws leaving 5mm of the head exposed.
- 3. Once the screws are in place, you may latch the wall mount sockets on the bottom of your router until it is firmly attached.

**NOTE:** Adjust the screws if you are unable to latch the router.

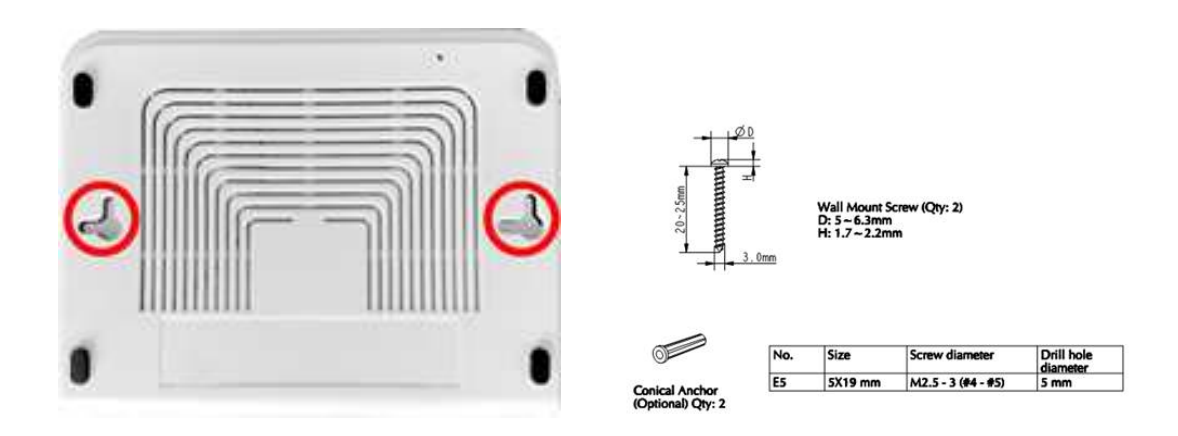

# **Connecting to the Internet**

You can use the Web Interface to setup your Internet connection.

# **Connecting Via Quick Setup**

#### To connect to the Internet via the User mode GUI:

- 1. Launch the web browser and input 192.168.1.1 on the address bar.
- 2. Input admin for username and input admin for password. Click the Login button.
- 3. Click Quick Setup.

| Aztech                 |                   |
|------------------------|-------------------|
| Advanced Mode E Reboot |                   |
| Home Status            | gnostics Wireless |
| Main Quick Setup       |                   |
|                        |                   |
| Quick Setup            |                   |
| ADSL WAN               |                   |
| Connection Type        | PPPoE - LLC       |
| User Name              |                   |
| Password               |                   |
|                        | Apply Cancel      |

- 4. Enter the ADSL WAN connection settings.
  - a. Select a Connection Type
  - b. Enter the PPP Username and Password
- 5. Click the Apply button to commit the settings.

# **Basic Mode**

Basic Mode provides configuration options for wireless router functions, Status, and Diagnostic features.

# Accessing the Basic Mode Web Interface

#### To access the Basic Mode Web Interface:

- 1. Launch your web browser.
- 2. Input 192.168.1.1 on the address bar and press Enter.
- 3. There will be an authentication request where you need to key in a username and password. Default Username: admin | Password: admin
- 4. Click Login
- 5. Select the menu icon from the top panel

| Advanced Mode E Reboot         Home       Image: Diagnostics         Main       Quick Setup         Internet Connection       System Information         DSL Status       Up         DSL Uptime       0 Hours 3 Mins 18 Secs         Downstream Rate       26213         Upstream Rate       1304         Connection Type       Bridge         WAN MAC Address       00:26:75:11:cc5:f1                                                                                                    |  |
|----------------------------------------------------------------------------------------------------|--|
| HomeStatusDiagnosticsWirelessMainQuick SetupVirelessInternet ConnectionSystem InformationDSL StatusUpModel NumberDSL1000EW(L)DSL Uptime0 Hours 3 Mins 18 SecsModel NumberDSL1000EW(L)Downstream Rate26213Software Version231.150.1-001Upstream Rate1304System Uptime0 Hours 4 Mins 22 SecsConnection StatusConnectedLAN MAC Address00:26:75:1C:CS:EFUAN MAC Address00:26:75:11:cc5:f1LAN Net Mask255.255.25.0                                                                                                    |  |
| Main         Quick Setup           Internet Connection         System Information           DSL Status         Up         Model Number         DSL1000EW(L)           DSL Uptime         0 Hours 3 Mins 18 Secs         Firmware Version         231.150.1-001           Downstream Rate         26213         Software Version         231.150.1-001           Upstream Rate         1304         System Uptime         0 Hours 4 Mins 22 Secs           Connection Status         Connected         LAN MAC Address         00:26:75:1C:CS:EF           Connection Type         Bridge         LAN IP Address         192.168.1.1           WAN MAC Address         00:26:75:1C:CS:f1         LAN Net Mask         255.255.0 |  |
| Internet ConnectionSystem InformationDSL StatusUpModel NumberDSL1000EW(L)DSL Uptime0 Hours 3 Mins 18 SecsFirmware Version231.150.1-001Downstream Rate26213Software Version231.150.1-001Upstream Rate1304System Uptime0 Hours 4 Mins 22 SecsConnection StatusConnectedLAN MAC Address00:26:75:1C:C5:EFConnection TypeBridgeLAN IP Address192.168.1.1WAN MAC Address00:26:75:11:c5:f1LAN Net Mask255.255.0                                                                                                    |  |
| DSL StatusUpModel NumberDSL1000EW(L)DSL Uptime0 Hours 3 Mins 18 SecsFirmware Version231.150.1-001Downstream Rate26213Software Version231.150.1-001Upstream Rate1304System Uptime0 Hours 4 Mins 22 SecsConnection StatusConnectedLAN MAC Address00:26:75:1C:C5:EFConnection TypeBridgeLAN IP Address192.168.1.1WAN MAC Address00:26:75:1c:c5:f1LAN Net Mask255.255.0                                                                                                    |  |
| DSL Uptime         0 Hours 3 Mins 18 Secs         Firmware Version         231.150.1-001           Downstream Rate         26213         Software Version         231.150.1-001           Upstream Rate         1304         System Uptime         0 Hours 4 Mins 22 Secs           Connection Status         Connected         LAN MAC Address         00:26:75:1C:C5:EF           Connection Type         Bridge         LAN Net Mask         255.255.0                                                                                                    |  |
| Downstream Rate         26213         Software Version         231.150.1-001           Upstream Rate         1304         System Uptime         0 Hours 4 Mins 22 Secs           Connection Status         Connected         LAN MAC Address         00:26:75:1C:C5:EF           Connection Type         Bridge         LAN IP Address         192.168.1.1           WAN MAC Address         00:26:75:1c:c5:f1         LAN Net Mask         255.255.0                                                                                                    |  |
| Upstream Rate         1304         System Uptime         0 Hours 4 Mins 22 Secs           Connection Status         Connected         LAN MAC Address         00:26:75:1C:C5:EF           Connection Type         Bridge         LAN IP Address         192.168.1.1           WAN MAC Address         00:26:75:1C:C5:f1         LAN Net Mask         255.255.0                                                                                                    |  |
| Connection Status         Connected         LAN MAC Address         00:26:75:1C:C5:EF           Connection Type         Bridge         LAN IP Address         192.168.1.1           WAN MAC Address         00:26:75:1C:C5:f1         LAN Net Mask         255.255.255.0                                                                                                    |  |
| Connection Type         Bridge         LAN IP Address         192.168.1.1           WAN MAC Address         00:26:75:1c:c5:f1         LAN Net Mask         255.255.0                                                                                                    |  |
| WAN MAC Address         00:26:75:1c:c5:f1         LAN Net Mask         255.255.0                                                                                                    |  |
|                                                                                                    |  |
|                                                                                                    |  |
| Wireless Connection Local Network                                                                                                    |  |
| WLAN MAC Address 00:26:75:1C:C5:F0 No Local Client connected.                                                                                                    |  |
| SSID Aztech                                                                                                    |  |
| WPA Enabled Yes                                                                                                    |  |
| Passphrase aabbccddee                                                                                                    |  |
| Broadcast SSID Yes                                                                                                    |  |

# Menus

The Basic Mode Web User Interface includes the following menus:

- Home
- Status
- Diagnostics
- Wireless

# Home

### Main

Displays the summary and provides an overview of the operating parameters used in your device.

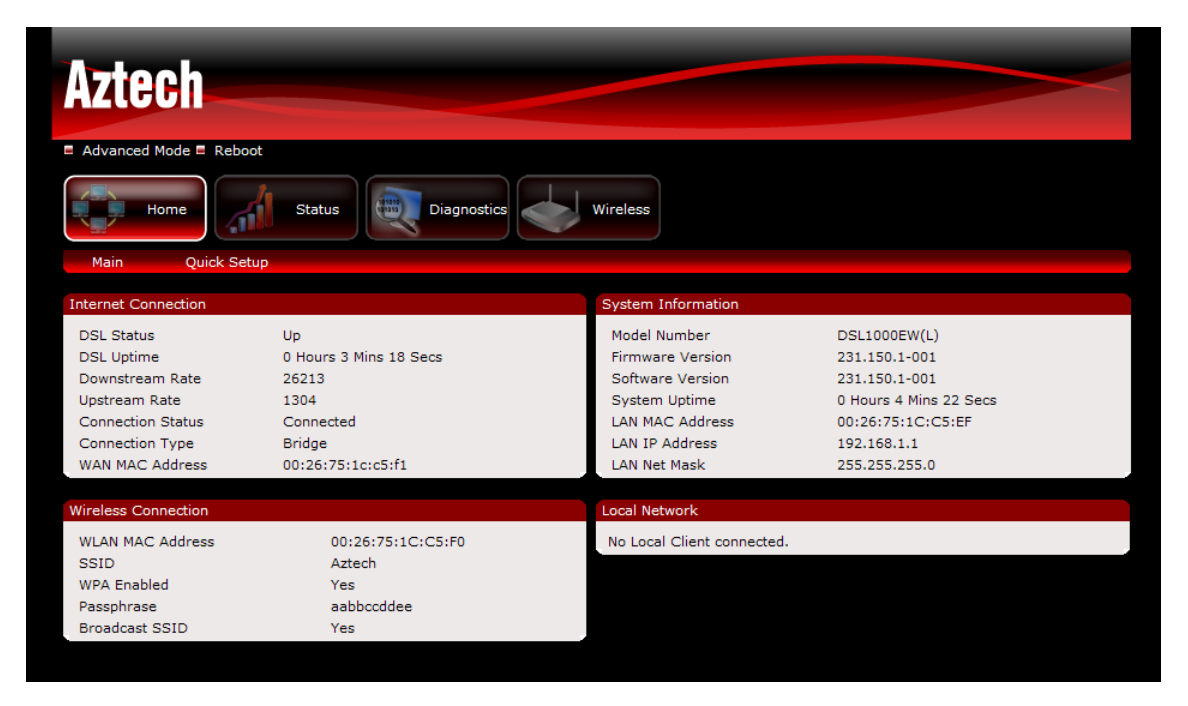

# Quick Setup

You can use Quick Setup to configure your Internet connection.

| Aztech                 |               |
|------------------------|---------------|
| Advanced Mode E Reboot |               |
| Home Status Diagnost   | tics Wireless |
| Main Quick Setup       |               |
| Quick Setun            |               |
|                        |               |
| ADSL WAN               |               |
| Connection Type        | PPPoE - LLC   |
| User Name              |               |
| Password               |               |
|                        | Apply Cancel  |

- PPPoE/PPPoA Select PPPoE or PPPoA to enter the username and the password provided by you ISP.
- DHCP Select DHCP for the modem router to automatically acquire IP information from the server.
- Static IP Select Static IP to manually set the IP address, subnet mask, gateway and so on.
- Bridge Select Bridge if you have another device behind the modem router to establish the Internet connection such as another router or a PPP dialer on your PC.

# Status

## Device Info

Device info menu displays different information about the device and current ADSL connection status such as total System Uptime and DSL Uptime.

| Aztech                |         |                      |                                                                |                |                                                                           |
|-----------------------|---------|----------------------|----------------------------------------------------------------|----------------|---------------------------------------------------------------------------|
| Advanced Mode E F     | Reboot  |                      |                                                                |                |                                                                           |
| Home                  | anti -s | tatus                | Diagnostics                                                    |                | Wireless                                                                  |
| Device Info           | LAN     | Wireless             | ADSL                                                           | Stat           | atistics                                                                  |
| Status->Device Info-: | >System |                      |                                                                |                |                                                                           |
|                       |         |                      | Model Number<br>System Uptim<br>Firmware Vers<br>Software Vers | e<br>ion<br>on | DSL1000EW(L)<br>2 Hours 44 Mins 43 Secs<br>231.150.1-001<br>231.150.1-001 |
| Status->Device Info-: | ≻ADSL   |                      |                                                                |                |                                                                           |
|                       |         | Op<br>DS<br>Do<br>Up | erational Status<br>L Uptime<br>wnstream Rate<br>stream Rate   |                | Up<br>2 Hours 43 Mins 38 Secs<br>26202<br>1315                            |

### LAN

LAN menu displays the device IP address, DHCP server parameters and a list of DHCP clients connected to the modem router.

| Aztech               |             |          |               |                       |                   |  |
|----------------------|-------------|----------|---------------|-----------------------|-------------------|--|
| Advanced Mode E R    | eboot       |          |               |                       |                   |  |
| Home                 | all -       | Status E | viagnostics   | Wireless              |                   |  |
| Device Info          | LAN         | Wireless | ADSL Sta      | tistics               |                   |  |
| Status->LAN->Configu | ration      |          |               |                       |                   |  |
|                      |             | IP Add   | ress          | 192.168.1.1           |                   |  |
|                      |             | Subne    | t Mask        | 255.255.255.0         |                   |  |
|                      |             | MAC A    | ddress        | 00:26:75:1C:C5:EF     |                   |  |
|                      |             | DHCP     | Server        | Enabled               |                   |  |
|                      |             | DHCP     | Address Range | 192.168.1.2 - 192.168 | .1.254            |  |
| Status->LAN->DHCP C  | lient Table |          |               |                       |                   |  |
|                      |             | Name     | IP Address    | MAC Address           | Lease Time Expiry |  |
|                      | Aztech      |          | 192.168.1.2   | 00:16:76:79:e9:10     | 85687 secs        |  |

# Wireless

Wireless menu displays the current wireless operating parameters of the modem router.

| Aztech                                   |                      |                     |
|------------------------------------------|----------------------|---------------------|
| E Advanced Mode E Reboot                 |                      |                     |
| Home Status                              | Diagnostics          | ireless             |
| Device Info LAN Wireless                 | ADSL Statistics      |                     |
| Status->Wireless->Wireless Configuration |                      |                     |
|                                          | Wireless             | Enabled             |
|                                          | Band                 | 2.4G Hz             |
|                                          | Mode                 | 11b/g Mixed Mode    |
|                                          | Broadcast SSID       | Enabled             |
|                                          | Wireless MAC Address | 00:26:75:1C:C5:F0   |
|                                          | SSID                 | Aztech              |
|                                          | Authentication Mode  | Mixed WPA2/WPA -PSK |
|                                          | Encryption Mode      | TKIP+AES            |

### ADSL

ADSL menu displays the complete ADSL connection status of the modem router.

| Aztech           |                                                |            |          |            |          |  |  |  |  |
|------------------|------------------------------------------------|------------|----------|------------|----------|--|--|--|--|
| Advanced Mode    | Reboot                                         |            |          |            |          |  |  |  |  |
| Home             | Status Diagnostics                             | Wireless   |          |            |          |  |  |  |  |
| Device Info      | LAN Wireless ADSL Sta                          | itistics   |          |            |          |  |  |  |  |
| Statistics->xDSL |                                                |            |          |            |          |  |  |  |  |
|                  |                                                |            |          |            |          |  |  |  |  |
|                  | Mode                                           |            | ADSL     | _2plus     |          |  |  |  |  |
|                  | Traffic Type:                                  |            | A        | тм         |          |  |  |  |  |
|                  | Status:                                        |            | L        | ip         |          |  |  |  |  |
|                  | Link Power State:                              |            | L        | .0         |          |  |  |  |  |
|                  | Relative Loop Distance (Copper) in km:         |            | 0.076    |            |          |  |  |  |  |
|                  |                                                |            |          |            |          |  |  |  |  |
|                  |                                                | DownSt     | ream     | Upstre     | eam      |  |  |  |  |
|                  | Line Coding(Trellis):                          | Or         | 1        | Or         | n        |  |  |  |  |
|                  | SNR Margin (0.1 dB):                           | 11         | 8        | 65         | ;        |  |  |  |  |
|                  | Attenuation (0.1 dB):                          | 30         |          | 33         | 1        |  |  |  |  |
|                  | Output Power (0.1 dBm):                        | 11         | 9        | 12         | 4        |  |  |  |  |
|                  | Attainable Rate (Kbps):                        | 302        | 07       | 131        | .5       |  |  |  |  |
|                  |                                                |            |          |            |          |  |  |  |  |
|                  |                                                | Path       | 0        | Path       | 1        |  |  |  |  |
|                  |                                                | Downstream | Upstream | Downstream | Upstream |  |  |  |  |
|                  | Rate (Kbps):                                   | 26202      | 1315     | 0          | 0        |  |  |  |  |
|                  | MSGc (# of bytes in overhead channel message): | 56         | 14       | 0          | 0        |  |  |  |  |
|                  | B (# of bytes in Mux Data Frame):              | 112        | 13       | 0          | 0        |  |  |  |  |
|                  | M (# of Mux Data Frames):                      | 1          | 16       | 0          | 0        |  |  |  |  |
|                  | T (# of Mux Data Frames):                      | 7          | 9        | 0          | 0        |  |  |  |  |
|                  | R (# of redundancy bytes):                     | 14         | 10       | 0          | 0        |  |  |  |  |
|                  | S (# of data symbols):                         | 0.1490     | 5.8500   | 0.0        | 0.0      |  |  |  |  |
|                  | L (# of bits transmitted):                     | 6815       | 320      | 0          | 0        |  |  |  |  |

### Statistics

Statistics menu displays the complete connection statistic information for each interface of the modem router.

| Aztech          |           |          |             |         |          |         |          |      |       |
|-----------------|-----------|----------|-------------|---------|----------|---------|----------|------|-------|
| Advanced Mode = | Reboot    | atus     | Diagnostics |         | Wireless |         |          |      |       |
| Device Info     | LAN       | Wireless | ADSL        | Stati   | stics    | )       |          |      |       |
|                 | Interface |          | Receive     | d       |          |         | Transmit | ted  |       |
|                 |           | Bytes    | Pkts        | Errs    | Drops    | Bytes   | Pkts     | Errs | Drops |
|                 | eth0      | 1070664  | 8613        | 0       | 0        | 9618055 | 11242    | 0    | 0     |
|                 | eth0.2    | 0        | 0           | 0       | 0        | 0       | 0        | 0    | 0     |
|                 | eth0.3    | 759969   | 6293        | 0       | 0        | 7493680 | 8491     | 0    | 0     |
|                 | eth0.4    | 0        | 0           | 0       | 0        | 0       | 0        | 0    | 0     |
|                 | eth0.5    | 310695   | 2320        | 0       | 0        | 2124375 | 2751     | 0    | 0     |
|                 | wI0       | 0        | 0           | 0       | 0        | 0       | 0        | 9    | 0     |
|                 | atm0      | 4105351  | 16896       | 0       | 0        | 213555  | 2001     | 0    | 0     |
|                 |           |          |             | Refresh | n Reset  |         |          |      |       |

# Diagnostics

# Diagnostics

Diagnostic menu tests all the interfaces of the modem router including the DSL and Internet connection.

| Aztech                              |                                    |           |             |   |
|-------------------------------------|------------------------------------|-----------|-------------|---|
| Advanced Mode = Reboot              |                                    |           |             |   |
| Home Status                         | Diagnostics Wireless               |           |             |   |
| Diagnostics Network Tools           |                                    |           |             |   |
| Diagnostics->quickstart Diagnostics |                                    |           |             |   |
|                                     |                                    |           |             |   |
|                                     | Test the connection to your loc    | al networ | k           |   |
|                                     | Test your etho Connection:         | PASS      | Help        |   |
|                                     | Test your etholo Connection:       | FAIL      | Help        |   |
|                                     | Test your ethu.3 Connection:       | FAIL      | Help        |   |
|                                     | Test your eth0.4 Connection:       | FAIL      | Help        |   |
|                                     | Test your eth0.5 Connection:       | PASS      | Help        |   |
|                                     | Test your Wireless Connection:     | PASS      | <u>Help</u> |   |
|                                     | Test the connection to your DSL    | ervice p  | rovider     |   |
|                                     | Test xDSL Synchronization:         | PASS      | Help        |   |
|                                     | Test ATM OAM F5 segment ping:      | FAIL      | Help        |   |
|                                     | Test ATM OAM F5 end-to-end ping:   | FAIL      | Help        |   |
|                                     |                                    |           |             |   |
|                                     | Test the connection to your Intern | et servic | e provide   | r |
|                                     | Ping default gateway:              | PASS      | Help        |   |
|                                     | Ping primary Domain Name Server:   | FAIL      | <u>Help</u> |   |
|                                     | Test Test With OAM                 | 1 F4      |             |   |

# Network Tools

Network tools allow the user to test the Internet connection by using a ping command to an IP address or web URL.

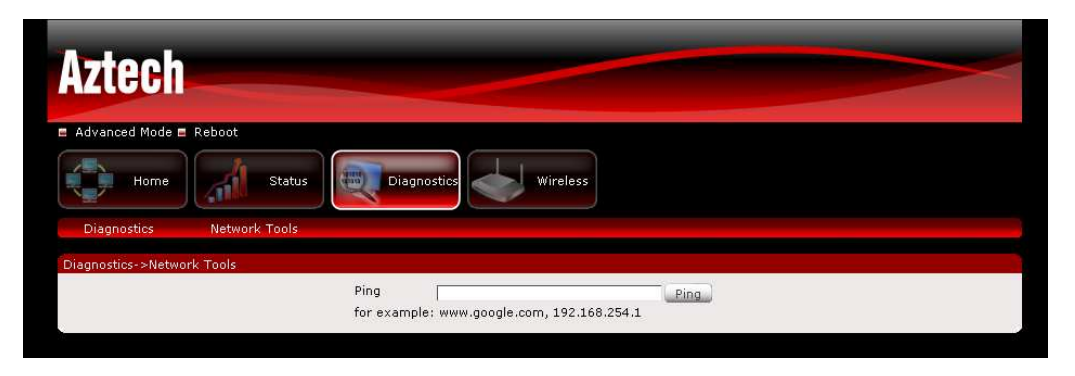

# Wireless

### Settings

This page allows you to configure basic features of the wireless LAN interface. You can enable or disable the wireless LAN interface, hide the network from active scans, set the wireless network name (also known as SSID), restrict the channel set based on country requirements, and all other configurations relating to the wireless LAN interface.

Click Apply to commit the wireless settings.

| Aztech             |          |              |                     |                                          |                                  |
|--------------------|----------|--------------|---------------------|------------------------------------------|----------------------------------|
| Advanced Mode      | Reboot   |              |                     |                                          |                                  |
| Home               | , il st  | atus Diag    | nostics w           | rireless                                 |                                  |
| Settings           | Security | Station List | Access Control List |                                          |                                  |
| Wireless->Settings |          |              |                     |                                          |                                  |
|                    |          | Wireless E   | nabled              | V                                        |                                  |
|                    |          | SSID         |                     | Aztech                                   |                                  |
|                    |          | Broadcast    | SSID                | € <sub>Enable</sub> ⊂ <sub>Disable</sub> |                                  |
|                    |          | Wireless M   | lode                | 11b/g Mixed Mode 🔹                       |                                  |
|                    |          | Band         |                     | 2.4GHz -                                 |                                  |
|                    |          | Preamble     | Туре                | long 🗸                                   |                                  |
|                    |          | AP Isolatio  | n                   | C Enable @ Disable                       |                                  |
|                    |          | Beacon In    | terval              | 100                                      | (range 20 - 999, default 100)    |
|                    |          | Data Beac    | on Rate (DTIM)      | 1                                        | (range 1 - 65535, default 1)     |
|                    |          | Fragment     | Threshold           | 2346                                     | (range 256 - 2346, default 2346) |
|                    |          | RTS Three    | hold                | 2347                                     | (range 1 - 2347, default 2347)   |
|                    |          | TX Power     |                     | 100 -                                    |                                  |
|                    |          | Channel      |                     | 6 💌                                      |                                  |
|                    |          | Data Rate    |                     | Auto 🔹                                   |                                  |
|                    |          | Country      |                     | PHILIPPINES                              | <u>.</u>                         |
|                    |          |              | Apply               |                                          |                                  |

### Security

This page allows you to set the network authentication method, selecting data encryption, specify whether a network key is required to authenticate to this wireless network and specify the encryption strength.

Click "Apply" to commit wireless security settings.

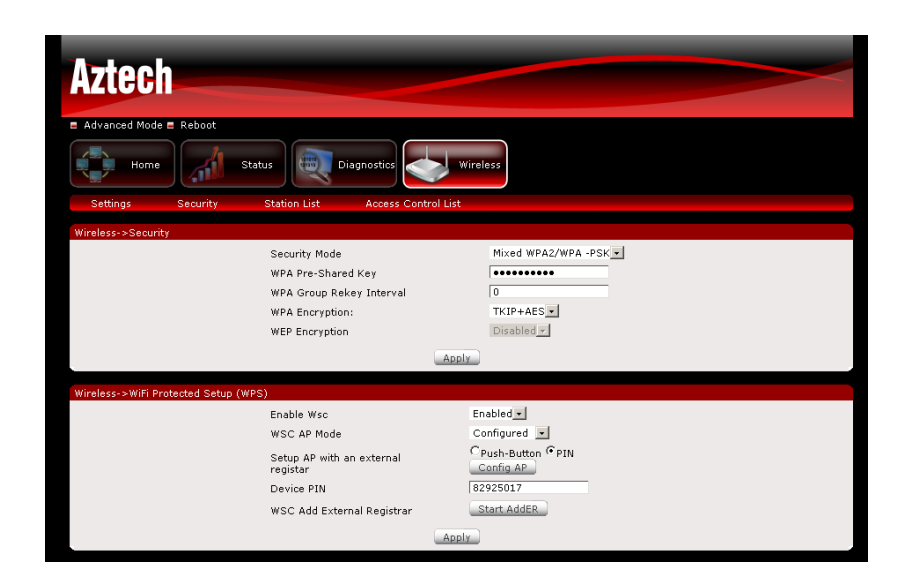

# Station List

This page displays the wireless clients connected to the modem router.

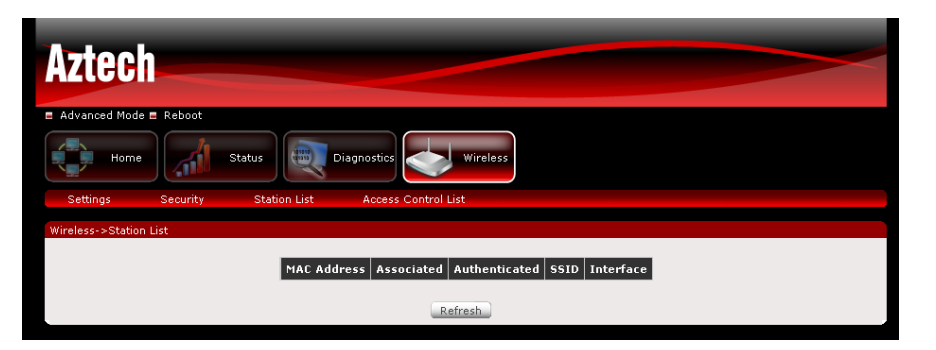

# Access Control List

This page allows you to set a filter to Allow or Deny specific wireless clients by entering the MAC address and selecting the Access Control List mode.

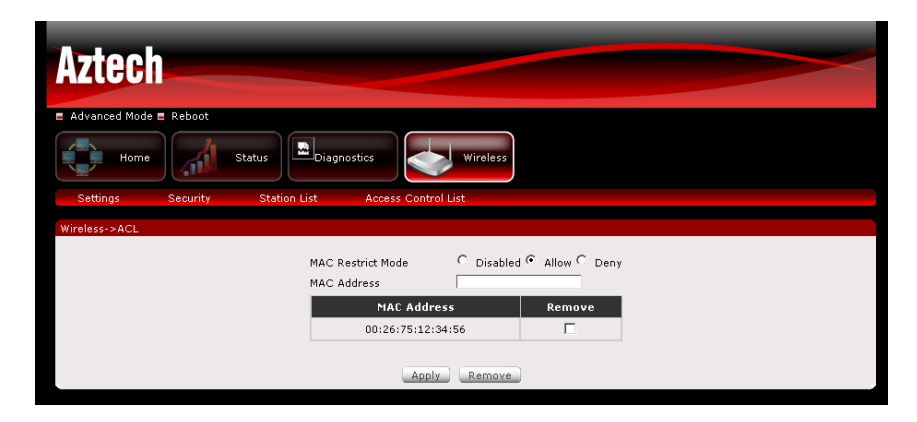

# **Advanced Mode**

Advanced Mode provides configuration options for other router functions.

# Accessing the Advanced Web Interface

### To access the Advanced Web Interface:

- 1. Launch your web browser.
- 2. Input 192.168.1.1 on the address bar and press Enter.
- 3. There will be an authentication request where you need to key in a username and password. Default Username: admin | Password: admin
- 4. Click Login
- 5. Click Advanced Mode

| Aztech           |                                                                                                    |                          |                                                   |                                                                                 |                                                                                              |       |                  |
|------------------|----------------------------------------------------------------------------------------------------|--------------------------|---------------------------------------------------|---------------------------------------------------------------------------------|----------------------------------------------------------------------------------------------|-------|------------------|
| Basic Mode Ret   | oot                                                                                                    | LAN                      | Applications                                      |                                                                                 | Security                                                                                     | Admin |                  |
| ATM/ETH Setting  | s Inte                                                                                                    | rnet                     | ADSL Settings                                     | UPnF                                                                            |                                                                                              |       |                  |
| WAN->ATM/ETH Set | tings->ATM P\                                                                                                    | /C Setting               |                                                   |                                                                                 |                                                                                              |       |                  |
|                  | VPI<br>VCI<br>DSL Link Type<br>Connection M<br>Encapsulation<br>Service Catec<br>Enable IP Qos<br>Interface<br>atm0 | ode<br>Mode<br>jory<br>S | 0<br>35<br>EoA -<br>Default<br>LLC/SN/<br>UBR Wit | Mode - Sing<br>AP-BRIDGIN<br>thout PCR •<br>P<br>Note: Maxim<br>ink Type<br>EoA | e service per connecti<br>G<br>dd<br>dd<br>um of 8 entries<br>Connection Mode<br>DefaultMode | on •  | Remove<br>Remove |
|                  |                                                                                                    |                          |                                                   |                                                                                 |                                                                                              |       |                  |
| WAN->ATM/ETH Set | tings->ETH Se                                                                                                    | ttings                   |                                                   |                                                                                 |                                                                                              |       |                  |
|                  | Ethernet Inter<br>Connection M                                                                                      | faces<br>ode             | eth0/eth<br>Default                               | n0 🔹<br>Mode - Sing<br>A                                                        | e service per connecti                                                                       | on 💌  |                  |

# Menus

The Web User Interface includes the following menus:

- WAN
- LAN
- Applications
- Security
- Admin

# WAN

# ATM/ETH Settings

Configure the ATM/ETH parameters from this page.

| Aztech                                 |                                                                                                    |                                 |                                                 |                                                                                  |                                                                                                   |                            |                  |  |
|----------------------------------------|----------------------------------------------------------------------------------------------------|---------------------------------|-------------------------------------------------|----------------------------------------------------------------------------------|---------------------------------------------------------------------------------------------------|----------------------------|------------------|--|
| Basic Mode Reboot                      | t                                                                                                    |                                 |                                                 |                                                                                  |                                                                                                   |                            |                  |  |
| WAN                                    | LA                                                                                                    | N                               | Applications                                    |                                                                                  | Security                                                                                          | Admin                      |                  |  |
| ATM/ETH Settings                       | Interne                                                                                                    | et 🛛                            | ADSL Settings                                   | UPnF                                                                             | )                                                                                                 |                            |                  |  |
| WAN->ATM/ETH Setting                   | s->ATM PVC                                                                                                    | Settings                        |                                                 |                                                                                  |                                                                                                   |                            |                  |  |
| VP<br>VC<br>DS<br>Co<br>En<br>Se<br>En | I<br>I<br>L Link Type<br>nnection Mod<br>capsulation M<br>rvice Categor<br>able IP QoS<br><b>nterface ¥</b><br>atm0 | e<br>ode<br>y<br>pi Vci<br>0 35 | 0<br>35<br>EoA •<br>Default<br>LLC/SN<br>UBR Wi | Mode - Sing<br>AP-BRIDGIN<br>thout PCR -<br>/<br>Note: Maxin<br>Link Type<br>EoA | le service per connectio<br>G J<br>J<br>Add<br>Dum of 8 entries<br>Connection Mode<br>DefaultMode | in 💌<br>IP QoS<br>Disabled | Remove<br>Remove |  |
| WAN->ATM/ETH Setting                   | js-≻ETH Setti                                                                                                    | ngs                             |                                                 |                                                                                  |                                                                                                   |                            |                  |  |
| Ett<br>Co                              | Ethernet Interfaces eth0/eth0  Connection Mode Default Mode - Single service per connection                         |                                 |                                                 |                                                                                  |                                                                                                   |                            |                  |  |

### Internet

The initial page will show all the settings of your existing WAN connection configured on your router. You have an option to Add and Edit WAN interface configurations.

| Aztech                               |                                                   |
|--------------------------------------|---------------------------------------------------|
| E Basic Mode E Reboot                |                                                   |
|                                      | pplications Security                              |
| ATM/ETH Settings Internet ADSL       | _ Settings UPnP                                   |
| WAN->Internet                        |                                                   |
|                                      |                                                   |
| Service Description                  | quickstart                                        |
| PPP Username                         | aztech                                            |
| PPP Password                         | •••••                                             |
| PPPoE Service Name                   |                                                   |
| PPP MTU                              | 1492                                              |
| Authentication Method                | AUTO 💽                                            |
| Fullcone NAT                         |                                                   |
| Dial on demand                       |                                                   |
| Advanced DMZ                         |                                                   |
| Non DMZ IP Address                   | 192.168.2.1                                       |
| Non DMZ Net Mask                     | 255.255.255.0                                     |
| Use Static IPv4 Address              |                                                   |
| PPP Debug Mode                       |                                                   |
| PPPoE Relay                          |                                                   |
| Enable IGMP Multicast Proxy          |                                                   |
|                                      | Add                                               |
| Interface Description Type Vise9021e | n VlanMuvId ConnId Iomn NAT Firewall Persona Edit |
| ppp0 quickstart PPPoE N/A            | N/A N/A Disabled Enabled Enabled Remove Edit      |
|                                      |                                                   |

#### To add a WAN interface:

- 1. Select the WAN Connection Type from the Quick Setup page
- 2. Enter the information for each specific field to configure the Internet connection
- 3. Click the Add button to commit the settings

#### To edit an existing WAN interface:

- 1. Select the WAN interface you wish to edit and click the Edit button
- 2. Make the necessary amendments
- 3. Click the Add button to commit the settings

#### To delete an existing WAN interface:

- 1. Select the WAN interface you wish to delete
- 2. Click the Remove button

# ADSL Settings

The DSL page allows you to select the modulation, the phone line pair and the capability.

| Aztech                 |                        |                |  |
|------------------------|------------------------|----------------|--|
| 🗖 Basic Mode 🗮 Reboot  |                        |                |  |
|                        | AN Applications        | Security Admin |  |
| ATM/ETH Settings Inter | net ADSL Settings UPnP |                |  |
| WAN->ADSL Settings     |                        |                |  |
|                        |                        |                |  |
|                        | ADSL Modulation        | ۰<br>          |  |
|                        | G.Dmt                  |                |  |
|                        | G.lite                 |                |  |
|                        | T1.413                 |                |  |
|                        | ADSL2                  |                |  |
|                        | ADSL2+                 |                |  |
|                        | AppeyM                 |                |  |
|                        | HINOXH                 |                |  |
|                        | Phone line pair        |                |  |
|                        | Inner pair             |                |  |
|                        | Outer pair             |                |  |
|                        | Capability             |                |  |
|                        | Bitswap Enable         |                |  |
|                        | SRA Enable             |                |  |
|                        |                        |                |  |
|                        | Ap                     | bly            |  |

### UPnP

This page allows you to enable/disable UPnP feature on the modem-router.

| Aztech                |          |               |      | ~        |       | ~ |
|-----------------------|----------|---------------|------|----------|-------|---|
| 🗉 Basic Mode 🖻 Reboot |          |               |      |          |       |   |
| wan 💽                 | LAN      | Applications  |      | Security | Admin |   |
| ATM/ETH Settings      | Internet | ADSL Settings | UPnP |          |       |   |
| WAN->UPnP             |          |               |      |          |       |   |
|                       |          | Enable        | UPnP |          |       |   |
|                       |          |               | AF   | yla      |       | 1 |

# LAN

### Local

Configure the DSL Router IP Address and Subnet Mask for LAN interface. You may also configure the DHCP server settings of your router.

| Aztech                           |                                                                                                    |                                                                                                    |
|----------------------------------|----------------------------------------------------------------------------------------------------|----------------------------------------------------------------------------------------------------|
| Basic Mode E Reboot              | Applications S                                                                                                    | ecurity Admin                                                                                                  |
| Local MAC/IP Address Reservation | DNS                                                                                                    |                                                                                                    |
| LAN->DHCP                        |                                                                                                    |                                                                                                    |
|                                  | LAN Group Name<br>Router IP Address<br>Router Subnet Mask<br>LAN Side Firewall<br>DHCP Server<br>Start IP Address<br>End IP Address<br>Leased Time (hour)<br>Second Configuration | Default -<br>192.168.1.1<br>255.255.255.0<br>Disable C Enable C<br>192.168.1.2<br>192.168.1.2<br>192.168.1.254 |
|                                  | Appl                                                                                                    | у                                                                                                    |

### **MAC-IP** Reservation

The initial page allows you to assign a specific IP address to a specific device by entering its MAC address.

| Aztech                                                       |  |  |  |  |  |  |  |
|--------------------------------------------------------------|--|--|--|--|--|--|--|
| Basic Mode E Reboot  WAN  WAN  Applications  Security  Admin |  |  |  |  |  |  |  |
| Local MAC/IP Address Reservation DNS                         |  |  |  |  |  |  |  |
| LAN->MAC/IP Address Reservation                              |  |  |  |  |  |  |  |
| MAC Address IP Address                                       |  |  |  |  |  |  |  |
| Add                                                          |  |  |  |  |  |  |  |
|                                                              |  |  |  |  |  |  |  |
| LAN->MAC/IP Address Reservation Table                        |  |  |  |  |  |  |  |
| Index MAC Address IP Address Remove                          |  |  |  |  |  |  |  |
| 1 00:26:75:11:05:20 192.168.1.100                            |  |  |  |  |  |  |  |
| Remove                                                       |  |  |  |  |  |  |  |

#### To manually reserve a LAN IP address:

- 1. Key in the PC's MAC address
- 2. Key in the LAN IP Address you want to assign
- 3. Click the Add button

### DNS

DNS (Domain Name System) is an Internet service that translates domain names into IP addresses. Because domain names are alphabetic, they are easier to remember. However, the Internet is based on IP addresses. Therefore, each time you type a domain name, a DNS service must translate the name into the corresponding IP address. For example, the domain name www.example.com might translate to 198.105.232.4. The DNS system consists of a network of DNS servers. If one DNS server does not know how to translate a particular domain name, it asks another one and so on until the correct IP address is returned.

| Aztech                    |                                                                                   |                              |
|---------------------------|-----------------------------------------------------------------------------------|------------------------------|
|                           |                                                                                   |                              |
| Basic Mode Reboot         |                                                                                   |                              |
| WAN LAN                   | Applications Sec                                                                  | urity Admin                  |
| Local MAC/IP Address Rese | rvation DNS                                                                       |                              |
| LAN->DNS->DNS Proxy       |                                                                                   |                              |
|                           |                                                                                   |                              |
|                           | Select DNS Server Interface fr                                                    | om available WAN interfaces: |
|                           | Selected Interfaces                                                               | Available WAN Interfaces     |
|                           | ppp0 ×                                                                            | <u>ح</u>                     |
|                           | C Use the following Static DNS If<br>Primary DNS server:<br>Secondary DNS server: | o address:                   |
|                           | Apply                                                                             |                              |
| LAN->DNS->DNS Proxy       |                                                                                   |                              |
|                           | Enable DNS Proxy                                                                  |                              |
|                           | Host name                                                                         | Broadcom                     |
|                           | Domain name                                                                       | Home                         |
|                           | Apply                                                                             |                              |

If you select DNS server from available WAN interfaces checkbox, the router will receive and use the DNS Server assigned by your ISP.

To use your preferred DNS servers, select Use the following static DNS IP address checkbox and key in the IP address of your Primary DSN server. Adding a Secondary DNS server is optional.

The DNS Proxy Configuration page allows you to enable and specify a DNS proxy name.

# Applications

### Port Forwarding

Port Forwarding allows you to direct incoming traffic from the Internet to a specific computer in your local network. A maximum 12 entries can be configured.

| Basic Mode = Reboot      |                           |                      | Nines.               |                        |                      |                 |         |
|--------------------------|---------------------------|----------------------|----------------------|------------------------|----------------------|-----------------|---------|
| WAN                      |                           | Applications         | Security             | Adm                    | in                   |                 |         |
| Port Forwarding          | Port Triggering           | Dynamic DNS          | Route                | RIP I                  | P QoS Po             | rt Mapping      |         |
| opplications->Port Forwa | rding                     |                      |                      |                        |                      |                 |         |
|                          | Use Interfa<br>Service Na | ce<br>ame            | quickstart/ppp0 💌    |                        |                      |                 |         |
|                          | Select a                  | service              | FTP Server           |                        | <u>.</u>             |                 |         |
|                          | Custom S                  | Service [            |                      |                        |                      |                 |         |
|                          | Server IP A               | ddress:              | 192.168.1.           |                        |                      |                 |         |
|                          | External Port<br>Start    | External Port<br>End | Protocol             | Internal Port<br>Start | Internal Port<br>End |                 |         |
|                          |                           | -                    | тср                  |                        |                      | R.              |         |
|                          |                           |                      | TCP 🗾                |                        | -                    |                 |         |
|                          | [                         |                      | тср 💽                |                        | 1                    |                 |         |
|                          |                           | 1                    | TCP 💌                |                        | [                    | 1               |         |
|                          | [                         | 1                    | TCP 💌                |                        | [                    |                 |         |
|                          |                           |                      | ТСР 🔳                |                        | 1                    |                 |         |
|                          |                           |                      | TCP 🛃                |                        |                      |                 |         |
|                          |                           |                      | TCP -                |                        |                      |                 |         |
|                          |                           | -                    | TCP 💌                |                        |                      |                 |         |
|                          |                           |                      | TCP ·                |                        |                      |                 |         |
|                          |                           | -                    |                      |                        | 1                    |                 |         |
|                          | 1                         | 11                   | Apply                |                        | T.                   |                 |         |
|                          |                           | Remaining numb       | er of entries that c | an be configured:3     | 1                    |                 |         |
| Server Name Exter        | nal Port Start Exter      | nal Port End P       | rotocol Internal     | Port Start Inter       | rnal Port End S      | erver IP Addres | s Remov |
| FTP Server               | 21                        | 21                   | TCP                  | 21                     | 21                   | 192.168.1.2     |         |
|                          |                           |                      | Remove               |                        |                      |                 |         |
|                          |                           |                      |                      |                        |                      |                 |         |

As an example, to setup an ftp server on a computer using 192.168.1.2 as its IP Address, select FTP as Service and enter 192.168.1.2 as the Server IP Address. Otherwise if the service you want to setup is not available from the Select a Service drop-down list, you can define your own Port Forwarding rule.

### DMZ Host

If a computer is assigned as a DMZ Host, it will receive all the data from the Internet that do not belong to the list of applications configured in Port Forwarding. Enter the LAN IP address of the PC you wish to set as DMZ Host in the provided box. If you need to disable the DMZ Host, just click the remove button.

**Note:** DMZ exposes your computer to the Internet and will be vulnerable to malicious attacks.

# Port Triggering

Some applications require that the specific ports in the router's firewall be opened for access by the remote parties. A maximum of 8 entries can be configured.

| Basic Mode E Reboo      | ot                   |                                |                     |          |                            |                 |              |            |           |
|-------------------------|----------------------|--------------------------------|---------------------|----------|----------------------------|-----------------|--------------|------------|-----------|
| WAN                     | LAN                  | Applica                        | tions               |          | Security                   | Ad              | min          |            |           |
| Port Forwarding         | Port Triggering      | Dynan                          | nic DNS             | R        | oute                       | RIP             | IP QoS       | Port       | t Mapping |
| Applications->Port Trig | gering               |                                |                     |          |                            |                 |              |            |           |
|                         |                      | Use Interface<br>Application I | Name<br>application |          | quickstart/p<br>Select One | pp0 💽           |              |            |           |
|                         |                      | Custom App                     | plication           |          | Trigger                    |                 |              |            |           |
|                         |                      |                                |                     |          |                            |                 |              |            |           |
|                         | Trigger<br>Port Star | t Port End                     | Trigge<br>Protoc    | ol<br>ol | Open Port<br>Start         | Open Pol<br>End | t Op<br>Prot | en<br>ocol |           |
|                         | 25                   | 25                             | ТСР                 | •        | 113                        | 113             | TCP          |            |           |
|                         |                      |                                | ТСР                 | •        |                            |                 | TCP          | -          |           |
|                         |                      |                                | TCP                 | ٠        |                            |                 | TCP          | -          |           |
|                         | 1                    |                                | TCP                 | •        |                            |                 | TCP          | -          |           |
|                         | 1                    |                                | TCP                 | ٠        |                            |                 | TCP          | -          |           |
|                         |                      |                                | TCP                 | •        |                            | 1               | TCP          | -          |           |
|                         |                      |                                | TCP                 | -        |                            |                 | TCP          | -          |           |
|                         |                      |                                | TCP                 | •        |                            |                 | TCP          | •          |           |
|                         |                      | Pernainin                      | a number of         | App      | es that can be             | configured      | 32           |            |           |
| A                       | pplication Name      | Trig                           | ger                 |          | Open                       | comigarea       | WAN Int      | erface     | Remove    |
|                         |                      | Protocol                       | Port Range          | Pi       | otocol Po                  | rt Range        |              |            |           |
|                         |                      |                                |                     |          |                            | ne End          |              |            |           |

#### To setup Port Triggering:

For instance, an application uses port 25 for requests and port 113 for replies. If a computer on the LAN connects to port 25 on a remote server hosting this application, using Port Triggering on the router, incoming connections to port 113 (from the remote server) could be redirected to the PC which initiated the request.

### DDNS

The router offers a Dynamic Domain Name System (DDNS) feature. DDNS lets you assign a fixed host and domain name to a dynamic Internet IP Address. It is useful when you are hosting your own website, FTP server, or other server behind the router.

Before using this feature, you need to sign up for DDNS service providers.

| Aztech              |                                                                                       |                             |                                  |                         |        |              |  |
|---------------------|---------------------------------------------------------------------------------------|-----------------------------|----------------------------------|-------------------------|--------|--------------|--|
| 🛢 Basic Mode 🛢 Rebo | ot                                                                                    |                             |                                  |                         |        |              |  |
| WAN                 |                                                                                       | Applications                | Security                         | <b>F</b>                | Admin  |              |  |
| Port Forwarding     | Port Triggering                                                                       | Dynamic DNS                 | Route                            | RIP                     | IP QoS | Port Mapping |  |
| Application->DDNS   |                                                                                       |                             |                                  |                         |        |              |  |
|                     | D-DNS provide<br>Hostname<br>Interface<br><b>DynDNS Setti</b><br>Username<br>Password | ır<br>ngs                   | DynD<br>quick:<br>Apply          | NS.org •                |        |              |  |
|                     | 0                                                                                     | Note: M<br>Iostname Usernan | aximum of 16 er<br>ne Service II | ntries<br>Interface   F | Remove |              |  |
|                     |                                                                                       |                             | Kennove                          |                         |        |              |  |

#### Using DynDNS.org

Key in the following parameters:

Service provider Select www.DynDNS.org.

My Hostname Enter the hostname.

DynDNS Settings Enter your dyndns.org Username and password.

### Route

If your LAN consists of multiple subnets and you want to manually define the data transmitting paths, Static Route is to be used.

| Aztech                                                                                                    |              |         |                |          |          |            |              | - |
|----------------------------------------------------------------------------------------------------|--------------|---------|----------------|----------|----------|------------|--------------|---|
| Basic Mode 🗉 Reboo                                                                                                    | ot           |         |                |          |          |            |              |   |
| WAN                                                                                                    | LAN          | Арр     | lications      | Security | Ad       | Imin       |              |   |
| Port Forwarding                                                                                                    | Port Trigger | ing Dy  | namic DNS      | Route    | RIP      | IP QoS     | Port Mapping |   |
| Applications->Routing                                                                                                    | Table        |         |                |          |          |            |              |   |
| IP Version<br>Destination IP address/prefix length:<br>Interface<br>Gateway IP Address<br>Metric<br>Apply<br>Note: Maximum of 32 entrie<br>Remove |              |         |                |          |          | *          |              |   |
| D                                                                                                    | Destination  | Gateway | Subnet Ma      | isk Fla  | g Metric | Service    | Interface    |   |
| 192                                                                                                    | .168.35.1    | 0.0.0.0 | 255.255.255.25 | 5 UH     | 0        | quickstart | ppp0         |   |
| 192.                                                                                                    | .168.1.0     | 0.0.0.0 | 255.255.255.0  | U        | 0        |            | br0          |   |
| 0.0.                                                                                                    | 0.0          | 0.0.0   | 0.0.0.0        | U        | 0        | quickstart | ppp0         |   |

The key settings for adding a new Static Route are explained:

**Destination Network Address** Enter the network address to which the data packets are to be sent.

Subnet Mask Enter the subnet mask for this destination.

**Use Gateway IP Address** If you wish to use a specific gateway to reach the destination network, select this checkbox and then enter the IP address of the gateway.

**Use Interface** If you wish to use a particular WAN interface, select the checkbox and select the interface.

Click Save/Apply to take effect the settings.

To delete the entry from the routing table list, click its corresponding Delete button.

### RIP

NOTE: RIP CANNOT BE CONFIGURED on the WAN interface that has NAT enabled (such as PPPoE).

To activate RIP for the WAN Interface, select the desired RIP version and operation and place a check in the 'Enabled' checkbox. To stop RIP on the WAN Interface, uncheck the 'Enabled' checkbox. Click the 'Apply/Save' button to star/stop RIP and save the configuration.

### Quality of Service

QoS gives you the capability to specify the level of quality to be provided for specific applications. By default, QoS is not enabled.

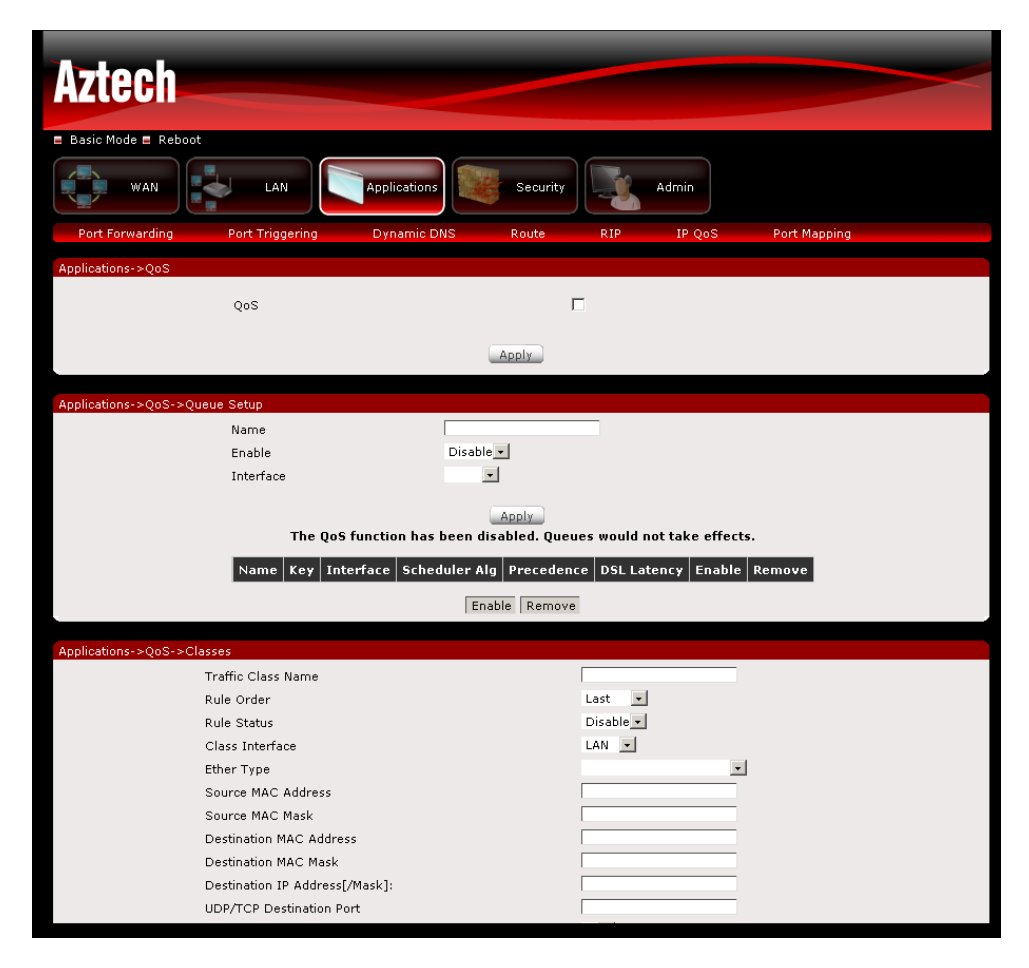

# Queue Config

The screen allows you to configure a QoS queue entry and assign it to a specific network interface. Each of the queues can be configured for a specific precedence. The queue entry configured here will be used by the classifier to place ingress packets appropriately. Note: Lower integer values for precedence imply higher priority for this queue relative to others Click 'Apply/Save' to save and activate the queue.

Click Add to create a QoS Queue Configuration.

# QoS Classification

You can add or remove QoS Classification rules.

The screen creates a traffic class rule to classify the upstream traffic, assign queue which defines the precedence and the interface and optionally overwrite the IP header DSCP byte. A rule consists of a class name and at least one condition below. All of the specified conditions in this classification rule must be satisfied for the rule to take effect. Click 'Save/Apply' to save and activate the rule.

Click Add to create a Network Traffic Class Rule.

### Port Mapping

Port mapping allows you to create groups composed of the various interfaces available in your router.

Port mapping supports multiple ports to PVC and bridging groups. Each group will perform as an independent network. To support this feature, you must create mapping groups with appropriate LAN and WAN interfaces using the Add button. The Remove button will remove the grouping and add the ungrouped interfaces to the Default group. Only the default group has IP interface.

| Aztech                     |                                                           |                                                   |                                                                                          |            |              | < |
|----------------------------|-----------------------------------------------------------|---------------------------------------------------|------------------------------------------------------------------------------------------|------------|--------------|---|
| WAN                        |                                                           | ations Sec                                        | curity                                                                                   | Admin      |              |   |
| Port Forwarding Por        | t Triggering Dyna                                         | mic DNS Rou                                       | te RIP                                                                                   | IP QoS     | Port Mapping |   |
| Applications->Port Mapping |                                                           |                                                   |                                                                                          |            |              |   |
|                            | Group Name WAN Interface used in t Grouped LAN Interfaces | he grouping A I I I I I I I I I I I I I I I I I I | quickstart/ppp0<br>vailable LAN<br>hterfaces<br>th0.2<br>th0.3<br>th0.4<br>th0.5<br>lan0 | ×          |              |   |
| Grou                       | ip Name Remove                                            | WAN Interface                                     | LAN Interface                                                                            | s DHCP ¥ei | ndor IDs     |   |
|                            | ordan                                                     | pppo                                              | eth0.2                                                                                   |            |              |   |
|                            |                                                           |                                                   | eth0.3                                                                                   |            |              |   |
|                            |                                                           |                                                   | eth0.4                                                                                   |            |              |   |
|                            |                                                           |                                                   | eth0.5                                                                                   |            |              |   |
|                            |                                                           | Remov                                             | e                                                                                        |            |              |   |

#### To create a new interface group:

- Enter the Group name and the group name must be unique and select either 2. (dynamic) or 3. (static) below:
- If you like to automatically add LAN clients to a WAN Interface in the new group add the DHCP vendor ID string. By configuring a DHCP vendor ID string any DHCP client request with the specified vendor ID (DHCP option 60) will be denied an IP address from the local DHCP server.
- Select interfaces from the available interface list and add it to the grouped interface list using the arrow buttons to create the required mapping of the ports. Note that these clients may obtain public IP addresses
- 4. Click Save/Apply button to make the changes effective immediately

IMPORTANT: If a vendor ID is configured for a specific client device please REBOOT the client device attached to the modem to allow it to obtain an appropriate IP address.

# Security

## **IP** Filtering

The router supports IP Filtering, which allows you to easily set up rules to control incoming and outgoing Internet traffic. The router provides two types of IP filtering: Outgoing IP Filtering and Incoming IP Filtering. Choose IP from the Rule Type drop down box to configure IP Filtering.

| Aztech                                                                                                    |                                                          |
|----------------------------------------------------------------------------------------------------|----------------------------------------------------------|
| Basic Mode Reboot                                                                                                    |                                                          |
| WAN LAN Applications                                                                                                    | Security Admin                                           |
| IP Filtering MAC Filter Parental Control                                                                                                    |                                                          |
| Security->IP Filtering                                                                                                    |                                                          |
| Filter Name<br>Direction<br>Protocol<br>Source IP address<br>Source Subnet Mask<br>Source Port (port or port:port)<br>Destination IP address<br>Destination Subnet Mask:<br>Destination Subnet Mask:<br>Destination Port (port or port:port)<br>WAN Interfaces (Configured in Routin<br>Select at least one or multiple WAN interfa | Incoming                                                 |
| r guickstart/pp0<br>I br0/br0<br>AB                                                                                                    | ply                                                      |
| Filter Name Direction VP1/YC1 Protocol Source Address /                                                                                                    | 'Mask Source Port Dest. Address / Mask Dest. Port Remove |

# Outgoing IP Filtering

By default, the router allows all outgoing Internet traffic from the LAN but by setting up Outgoing IP Filtering rules, you can block some users and/or applications from accessing the Internet.

To create a new outgoing IP filter, click Add. The Add IP Filter-Outgoing page will be displayed.

### Incoming IP Filtering

By default, when NAT is enabled, all incoming IP traffic from WAN is blocked except for responses to requests from the LAN. However, some incoming traffic from the Internet can be accepted by setting up Incoming IP Filtering rules.

To create a new IP filter rule, click Add. The Add IP Filter-Incoming page will be displayed.

Key in the following parameters:

Filter Name Key in the name of the filter rule.

Protocol Select the IP protocol to block.

Source IP Address/Subnet Mask Enter the IP address of the PC on the LAN to block.

Source Port Enter the port number used by the application to block.

**Destination IP Address/Subnet Mask** Enter the IP address of the remote server to which connection should be blocked.

**Destination Port** Enter the destination port number used by the application to block.

Click Save/Apply to take effect the settings. The new rule will then be displayed in the Outgoing IP Filtering table list.

To delete the rule, click Remove checkbox next to the selected rule, and click Remove.

### **MAC Filter**

The router supports MAC Filter, which allows you to easily set up rules to control incoming and outgoing frames for Bridge interface.

| Basic Mode E Reboot      MAN     Applications     Security     Admin      IP Filtering     MAC Filter     Parental Control      Security->Mac Filter      Interface     Policy     Change     atm1     FORWARD     Change Policy      Protocol Type     Destination MAC Address     Source MAC Address     Source MAC Address     Frame Direction     LAN<=>WAN     WAN     WAN Interfaces (Configured in Bridge mode only)     br_0_0_35/atm0                                                                 | Aztech                                          |                              |
|----------------------------------------------------------------------------------------------------|-------------------------------------------------|------------------------------|
| WAN       Image: Applications       Image: Security       Image: Admin         IP Filtering       MAC Filter       Parental Control         Security - SMac Filter         Interface Policy Change<br>atm1 FORWARD         Change Policy         Protocol Type         Destination MAC Address       Image: Source MAC Address         Source MAC Address       Image: Source MAC Address         Frame Direction       LAN<=>WAN         WAN Interfaces (Configured in Bridge mode only)       br_0_0_35/atm0 | 🗖 Basic Mode 🗖 Reboot                           |                              |
| IP Filtering     MAC Filter     Parental Control       Security->Mac Filter     Interface     Policy       Interface     Policy     Change       atm1     FORWARD     Interface       Change Policy     Protocol Type       Destination     MAC Address       Source     MAC Address       Frame Direction     LAN<=>WAN       WAN Interfaces (Configured in Bridge mode only)     br_0_0_35/atm0                                                                                                    | WAN LAN Applications Security                   | Admin                        |
| Security->Mac Filter  Interface Policy Change atm1 FORWARD  Change Policy  Protocol Type Destination MAC Address Source MAC Address Frame Direction WAN Interfaces (Configured in Bridge mode only) Dr_0_0_35/atm0  Apply                                                                                                    | IP Filtering MAC Filter Parental Control        |                              |
| Interface     Policy     Change       atm1     FORWARD     Image       Change Policy     Image       Protocol Type     Image       Destination MAC Address     Image       Source MAC Address     Image       Frame Direction     LAN<=>WAN       WAN Interfaces (Configured in Bridge mode only)     br_0_0_35/atm0       Image     Image                                                                                                    | Security->Mac Filter                            |                              |
| Protocol Type  Protocol Type Destination MAC Address Source MAC Address Frame Direction WAN Interfaces (Configured in Bridge mode only) br_0_0_35/atm0                                                                                                    | Interface Policy<br>atm1 FORWARD                | Change                       |
| Destination MAC Address<br>Source MAC Address<br>Frame Direction LAN<=>WAN<br>WAN Interfaces (Configured in Bridge mode only) br_0_0_35/atm0<br>Apply                                                                                                    | Protocol Type                                   |                              |
| Source MAC Address<br>Frame Direction LAN<=>WAN<br>WAN Interfaces (Configured in Bridge mode only) br_0_0_35/atm0<br>Apply                                                                                                    | Destination MAC Address                         |                              |
| Frame Direction LAN<=>WAN<br>WAN Interfaces (Configured in Bridge mode only) br_0_0_35/atm0<br>Apply                                                                                                    | Source MAC Address                              |                              |
| WAN Interfaces (Configured in Bridge mode only) br_0_0_35/atm0 -                                                                                                    | Frame Direction                                 | LAN<=>WAN -                  |
| Apply                                                                                                    | WAN Interfaces (Configured in Bridge mode only) | br_0_0_35/atm0_              |
|                                                                                                    | Apply                                           |                              |
| Interface Protocol Destination MAC Source MAC Frame Direction Remove                                                                                                    | Interface Protocol Destination MAC Source       | e MAC Frame Direction Remove |
| Remave                                                                                                    | Remove                                          |                              |

# Parental Control

Parental Control allows you to apply router access restrictions among LAN devices within specific times in a day. A maximum of 16 restriction rules can be created.

| Aztech                     |                                 |
|----------------------------|---------------------------------|
| Basic Mode Reboot          |                                 |
| WAN                        | LAN Applications Security Admin |
| IP Filtering MAC Filt      | er Parental Control             |
| Security->Parental Control |                                 |
|                            | Here Name                       |
|                            | MAC Address                     |
|                            | Days of the week                |
|                            | Start Blocking Time(hh:mm)      |
|                            | End Blocking Time (hh:mm)       |
|                            | Apply                           |
|                            |                                 |
|                            | Note: Maximum of 16 entries     |
|                            | Remove                          |

To add restrictions, go to Time Restriction and click the Add button. This opens the Access Time Restriction page. Key in the necessary information and click the Apply/Save button. To delete a restriction, click Remove checkbox next to the selected restriction, and click Remove.

Key in the following parameters:

**User Name** Enter a descriptive name for the restriction.

Browser's MAC Address or Other MAC Address Enter the device MAC Address.

**Days of the week** Click to select the days on which to apply the restriction.

**Start Blocking Time (hh:mm)** Enter the time when the restriction will be enabled (00:00 to 23:59).

**End Blocking Time (hh:mm)** Enter the time when the restriction will be disabled (00:00 to 23:59).

# Admin

### Settings

When it comes to managing the settings that you have executed to the router, you can choose to:

- Backup the settings as a configuration file stored onto your PC
- Update the current settings from a previously saved configuration file
- Erase the current settings and restore the default factory values

| Aztech                                                                     |
|----------------------------------------------------------------------------|
| 🗉 Basic Mode 🗉 Reboot                                                      |
| WAN LAN Applications Security                                              |
| Settings Reboot Password Firmware Time Zone System Log                     |
| Admin->Backup                                                              |
| Click 'Backup' button to backup the router's configuration.                |
| Backup                                                                     |
| Admin->Restore                                                             |
| Select the configuration file and click 'Restore' button.                  |
| Browse                                                                     |
| Restore                                                                    |
| Admin->Factory Default                                                     |
| Click 'Reset' button to reset the router to factory default configuration. |
| Reset                                                                      |

### Backup

To backup the settings as a configuration file saved on your PC, click Backup Settings.

Select the folder where you want to save the file and key in the file name under which you want to save the settings.

### Update

To import a previously saved configuration file from your PC and update the settings of your router, click Browse to locate the binary (.BIN or .IMG) upgrade file. Then click Update Settings.

# Restore Default

To restore your router to its factory default settings, click Restore Default Settings. When prompted, click OK.

Upon clicking OK, you will be prompted to follow the instruction as shown below.

### Reboot

This feature allows the router to enable new network configuration to take effect or to clear problems with the router's network connection.

### **Password Settings**

When you configure the router through an Internet browser, the system requires you to enter your user name and password to validate your access permission. By default, the Username is set to "admin" and the Password to "admin".

| Aztech            |        |          |                  |           |            |     |  |
|-------------------|--------|----------|------------------|-----------|------------|-----|--|
| 🗉 Basic Mode 🗉 Re | eboot  |          |                  |           |            |     |  |
| WAN               |        | LAN      | Applications     | Security  | Admin      | n l |  |
| Settings          | Reboot | Password | Firmware         | Time Zone | System Log |     |  |
| Admin->Password   |        |          |                  |           |            |     |  |
|                   |        |          | Username         |           | •          |     |  |
|                   |        |          | Old Password     | ••••      |            |     |  |
|                   |        |          | New Password     |           |            |     |  |
|                   |        |          | Confirm Password |           |            |     |  |
|                   |        |          |                  | Apply     |            |     |  |

The user name "admin" has unrestricted access to change and view configuration of your DSL Router.

The user name "support" is used to allow an ISP technician to access your DSL Router for maintenance and to run diagnostics.

The user name "user" can access the DSL Router, view configuration settings and statistics, as well as, update the router's software.

Use the fields to enter up to 16 characters and click "Apply" to change or create passwords.

Note: Password cannot contain a space.

# Firmware Upgrade

Allow you to update the firmware of your router.

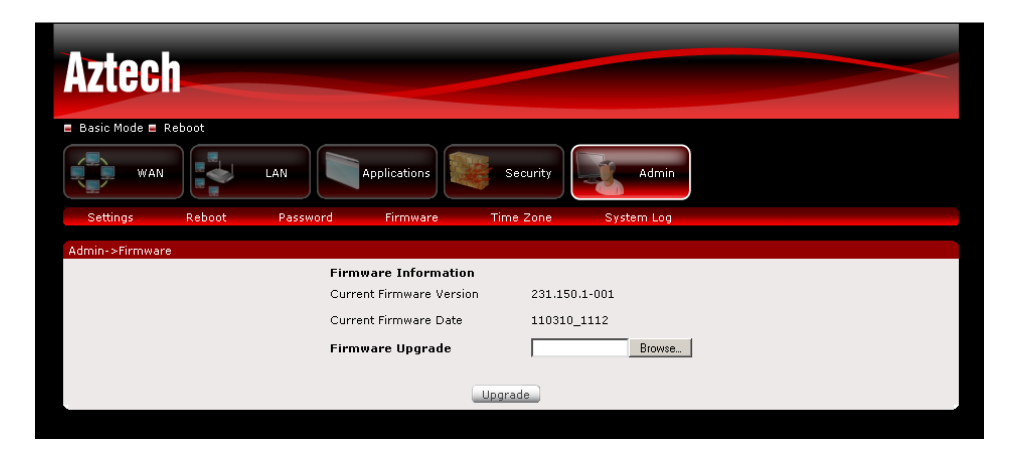

### To Update the router's firmware:

- 1. Click Browse
- 2. Choose the firmware file and click OK
- 3. Click the Upgrade button

### Internet Time

Enable Internet Time to automatically synchronize your time with a time server.

| Aztech            |               |             |               |                 |            |   | ~ |
|-------------------|---------------|-------------|---------------|-----------------|------------|---|---|
| 🛢 Basic Mode 🗏 Re | boot          |             |               |                 |            |   |   |
| WAN               |               |             | Applications  | Security        | Admin      |   |   |
| Settings          | Reboot        | Password    | Firmware      | Time Zone       | System Log |   |   |
| Admin->Time Zone  | ->SNTP        |             |               |                 |            |   |   |
|                   | Enable SNTP   | )           | $\checkmark$  |                 |            |   |   |
|                   | First NTP tim | ne server   | time.nist.gov | •               |            |   |   |
|                   | Second NTP    | time server | ntp1.tummy.c  | om 🔹            |            |   |   |
|                   | Third NTP tir | ne server   | None          | •               |            |   |   |
|                   | Fourth NTP t  | ime server  | None          | •               |            |   |   |
|                   | Fifth NTP tim | ne server   | None          | *               |            |   |   |
|                   | Time zone o   | ffset       | (GMT+08:00)   | Kuala Lumpur, S | ingapore   | • |   |
|                   |               |             |               | Apply           |            |   |   |

# System Log

This feature provides you a comprehensive list of log entries reporting events which you have configured for viewing.

To view the log, click View System Log.

| Aztech                |                                           |                                                         |  |
|-----------------------|-------------------------------------------|---------------------------------------------------------|--|
| ■ Basic Mode ■ Reboot |                                           |                                                         |  |
| WAN                   | LAN Applications                          | Security Admin                                          |  |
| Settings Reboot       | Password Firmware                         | Time Zone System Log                                    |  |
| Admin->Log            |                                           |                                                         |  |
|                       | Log<br>Log Level<br>Display Level<br>Mode | C Disable C Enable<br>Debugging v<br>Error v<br>Local v |  |
|                       | Date/Time                                 | Apply<br>Facility Severity Message                      |  |
|                       |                                           |                                                         |  |
|                       |                                           |                                                         |  |
|                       |                                           | Refresh                                                 |  |

# ▲ Safety Precautions

- Do not open, service, or change any component.
- Only qualified technical specialists are allowed to service the equipment.
- Observe safety precautions to avoid electric shock
- Check voltage before connecting to the power supply. Connecting to the wrong voltage will damage the equipment.